# School Guide for School Adviser

The site is located at <u>http://www.schooladviser.co.uk/</u>. We recommend you use recent versions of Internet Explorer, Firefox or Chrome to view the site.

To amend your school's data, click on the School Login link in the header or the button in the left hand pane.

| Firefox<br>School Adviser Search +                                                                                                    |                                                                                                    |
|----------------------------------------------------------------------------------------------------|----------------------------------------------------------------------------------------------------|
| schooladvi                                                                                                    | Ser<br>rehensive guide to independent education                                                           |
| HOMEPAGE SCHOOL                                                                                                    | SEARCH PAYING THE FEES INDEPENDENT EDUCATION SCHOOL LOGIN CONTACT US                                      |
| Quick Search         SCHOOL NAME         POSTCODE         DISTANCE         Any         SCHOOL TYPE         Any Type         Any Type         GENDER         Co-Educational         Boys Only         Girls Only         BOARDING         Any Type | Mars shows 8/4 schools within 50 miles of RG109 Show All                                                  |
|                                                                                                    | Click on school icons above for further information.  KEY Symbol Description Home (Postcode) Co-Ed School |
|                                                                                                    | Girls School                                                                                              |

Logon with the username and password given.

You will be taken to your school's edit page. It will look something like the following screenshot.

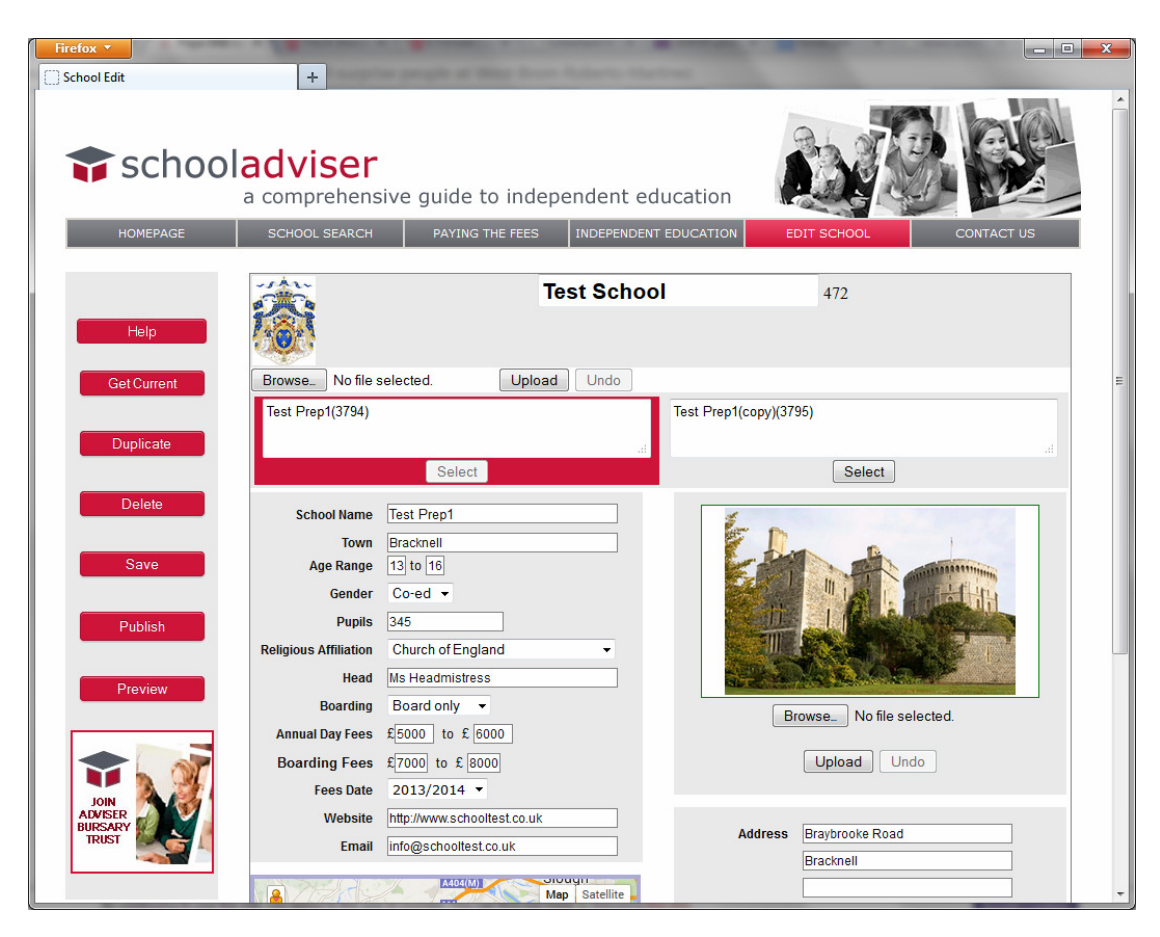

The Edit page displays an editable version of your school data. You may change this data and save it. Nothing will go live until you publish the site.

Update the form fields as appropriate. Click on the save button to save your data. Your data will be validated before it is actually saved. If there are any errors, the program will highlight any invalid or required missing fields. If you do not have the data to hand for missing fields, type dummy values in so that the page saves. This will not update the live data shown to parents.

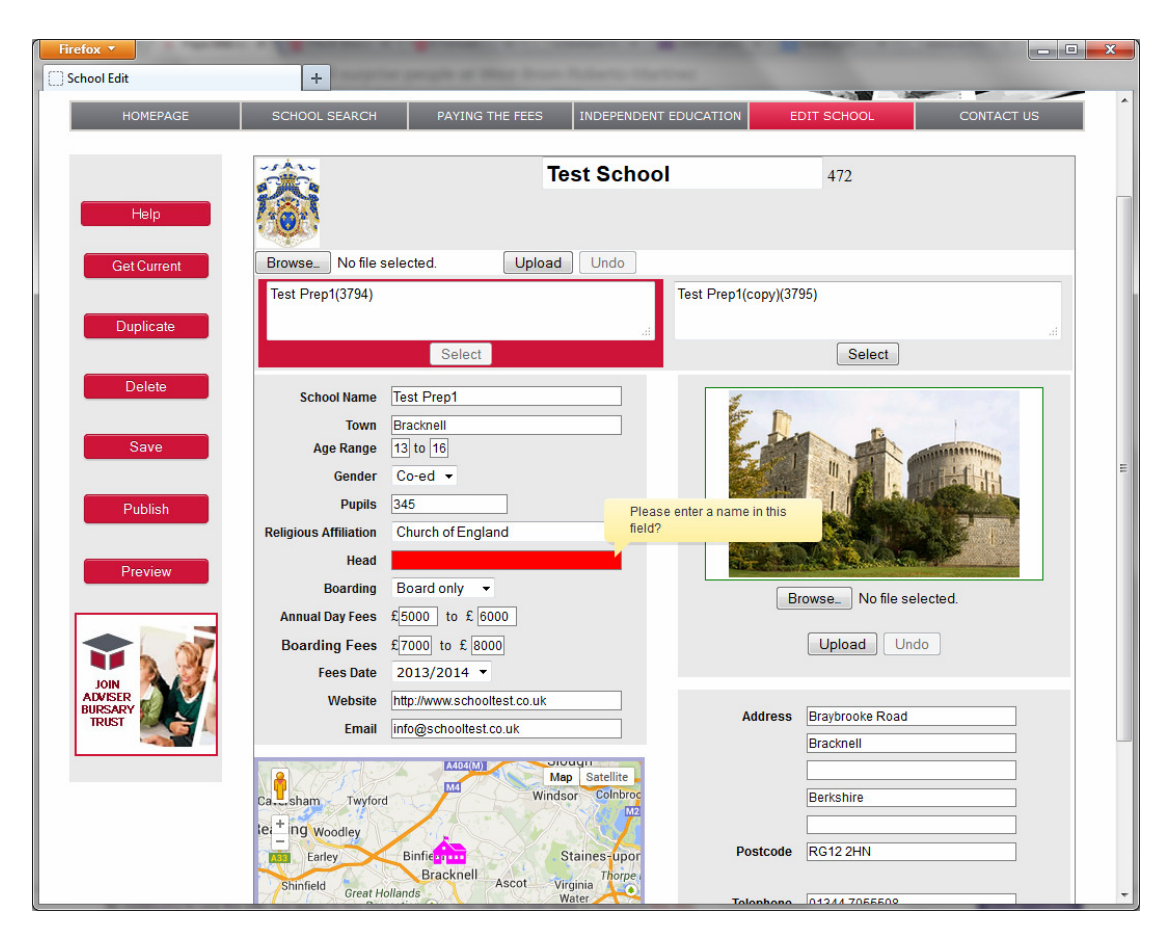

## Graphics

You may upload a coat of arms or school logo graphic and any image of the school. The logo area is 86px by 86px, the school image area is 320px wide by 180px high, however you may upload any shape or size image, provided it is not bigger than 500 Kbytes. If the image height to width ratio does not match the image area, its ratio will be maintained but the image is scaled to fit one of the dimensions.

The program will accept files with the extension bmp, jpg, jpeg, gif, png.

| Firefox                     | +                                                                 | people of Weig Store Automa Har                                |                        |                   | <b>— — X</b> |
|-----------------------------|-------------------------------------------------------------------|----------------------------------------------------------------|------------------------|-------------------|--------------|
| Schoolac<br>a c<br>HOMEPAGE | <b>OVISER</b><br>omprehensiv                                      | e guide to independent ec                                      | ducation               | HOOL CONTACT US   |              |
| Help                        |                                                                   | Test Schoo                                                     | <b>bl</b> 4'           | 72                |              |
| Get Current B<br>Duplicate  | rowse No file sele                                                | seted. Upload Undo                                             | Test Prep1(copy)(3795) | Select            | al           |
| Delete                      | School Name Te<br>Town Br<br>Age Range 13                         | acknell                                                        | E.A.                   |                   |              |
| Publish<br>Preview          | Gender C<br>Pupils 34<br>eligious Affiliation C<br>Head M         | lo-ed ↓<br>45<br>:hurch of England ↓<br>s Headmistress         |                        |                   |              |
|                             | Boarding B<br>Annual Day Fees £<br>Boarding Fees £<br>Fees Date 2 | loard only ▼<br>5000 to £ 6000<br>7000 to £ 8000<br>013/2014 ▼ | Browse                 | No file selected. |              |

To upload a school logo or coat of arms, click on browse (as shown above). Choose a file in the dialogue that appears and click on the upload button. The image will be uploaded. The image will not be used, however, until the school is saved via the save button.

If you wish to revert to the previous image, click on the "undo" button. This needs to be done before you save the school data.

You may preview what the saved "staged" version of the school will look like to parents by clicking on the "Preview" button in the left hand pane,

#### Sub-schools

Where schools are grouped, each sub-school can be shown independently. The schools are grouped together by a header bar with links. Typically a sub-school may be a pre-prep, preparatory, senior or a sixth form college. In some cases a school group contains a boys only and a girls only school for the same age range.

Parent can switch between sub-schools by clicking on the links in the header bar.

| Firefox 🔻                                                          |                                                                                                    |                                             |
|--------------------------------------------------------------------|----------------------------------------------------------------------------------------------------|---------------------------------------------|
| http://www.schooladl.aspx?school=3794 +                            |                                                                                                    |                                             |
| schooladvis                                                        | Ser<br>ehensive guide to independent                                                                                                    | at education                                |
| HOMEPAGE SCHOOL                                                    | SCHOOL SEARCH PAYING THE FEES                                                                                                    | S PRIVATE EDUCATION SCHOOL LOGIN CONTACT US |
| Quick Search<br>SCHOOL NAME<br>Itest<br>POSTCODE<br>DISTANCE       | <b>®</b>                                                                                                    | Test School                                 |
| Any                                                                | <u>Test Prep</u>                                                                                                    | Test Senior School                          |
| SCHOOL TYPE Any Type  RELIGION Any GENDER Co-Educational Boys Only | Age Range 7-13<br>Gender Co-ed<br>Pupils 345<br>Religious Affiliation Church of England<br>Head Ms Headmistress<br>Annual Day Fees £5000 to £6000<br>Boarding Fees £7000 to £8000 |                                             |

Each sub-school will be listed independently in the school search page, but grouped together as shown in the details page.

To create a sub-school from the Edit screen, click on the "duplicate" button in the left hand pane.

| Firefox  School Edit | +                                                   | -                                      | -                     |                 |          |
|----------------------|-----------------------------------------------------|----------------------------------------|-----------------------|-----------------|----------|
| 🗊 schoo              | ladviser<br>a comprehensiv                          | ve guide to indep                      | endent education      |                 |          |
| HOMEPAGE             | SCHOOL SEARCH                                       | PAYING THE FEES                        | INDEPENDENT EDUCATION | EDIT SCHOOL COM | NTACT US |
| Help<br>Get Current  | Browse_ No file sele                                | Te<br>ected. Upload                    | est School            | 472             | E        |
| Duplicate            | Test Prep(3794)                                     | Soloct                                 | Test Senior S         | School(3795)    | h        |
| Delete               | School Name Tr<br>Town B<br>Age Range 7<br>Gender C | est Prep<br>racknell<br>to 13<br>Co-ed |                       |                 |          |

A complete copy of the school data will be generated with "(copy)" appended to the school name. To select a sub-school to edit, click on the "Select" button as shown above. Save any new data before switching sub-schools by clicking on the "Save" button.

You may delete a sub-school by using the "delete" button in the left hand pane. This will not delete the live version of the sub-school. (see below for details on how to delete live sub-schools).

You are not permitted to delete all sub-schools, i.e. there is always at least one on display. If you wish to be removed from the database, please get in touch. (Email <u>webmaster@sfia.co.uk</u>)

### Publishing New Versions of your School Data

You may publish a sub-school, i.e. make the searchable school the same as your editable copy, by clicking on the "Publish" button in the left hand pane. You will then be given the option to publish the current sub-school or all the schools in the group.

| o file s             | selected.                         | Upload Undo                 |                       |
|----------------------|-----------------------------------|-----------------------------|-----------------------|
|                      | Γ                                 | Publish All?                | t Senior School(3795) |
|                      | Se                                | Selected School All Schools | S                     |
| lame<br>Town<br>ange | Test Prep<br>Bracknell<br>7 to 13 | Publish Cancel              | E                     |
| nder                 | Co-ed 👻                           |                             |                       |

If you delete a sub-school from your editable copy, it will be deleted from the live version once you choose to publish all schools in the group.

#### **Contact Us**

If you have any questions, please call us on 0845 4583690 or email webmaster@sfia.co.uk.